# /SRock

# ถาม: ฉันจะเปิดใช้งานวีดีโอ 4K HDR บน Netflix ด้วยซีพียู AMD Raven Ridge หรือ Picasso ได้อย่างไร?

ดอบ: ในการเปิดใช้ 4K HDR บน Netflix, กรุณาทำตามขั้นตอนด้านล่างนี้:

ความต้องการของระบบ:

- ฮาร์ดแวร์:
- มอนิเตอร์ที่ได้การรับรอง HDR
- หน่วยความจำแบบ Dual channel
- ซีพียู Raven Ridge หรือ Picasso ที่รองรับ HDCP2.2
- เมนบอร์ด AMD ที่มาพร้อมกับ DP1.2/HDMI2.0 หรือดีกว่า

#### ซอฟต์แวร์

- วินโดวส์ 10
- ไดรเวอร์ All in One เวอร์ชั่น 19.10.28 หรือใหม่กว่า
- อินเทอร์เน็ต
- แอพพลิเคชั่น Netflix
- แอพพลิเคชั่น HEVC Video Extension

ขั้นตอนที่ 1: กรุณาดาวน์โหลด และติดตั้งไดรเวอร์ดังต่อไปนี้/ ซอฟต์แวร์บนวินโดวส์ 10

## - All in One Driver 19.10.28 หรือใหม่กว่า

- แอพพลิเคชั่น Netflix

https://www.microsoft.com/en-us/p/netflix/9wzdncrfj3tj?activetab=pivot:overviewtab

## - แอพพลิเคชั่น HEVC Video Extension

https://www.microsoft.com/en-us/p/hevc-video-extensions/9nmzlz57r3t7?activetab=pivot:overview

ขั้นตอนที่ 2: คลิกขวา Desktop และเลือก Display settings.

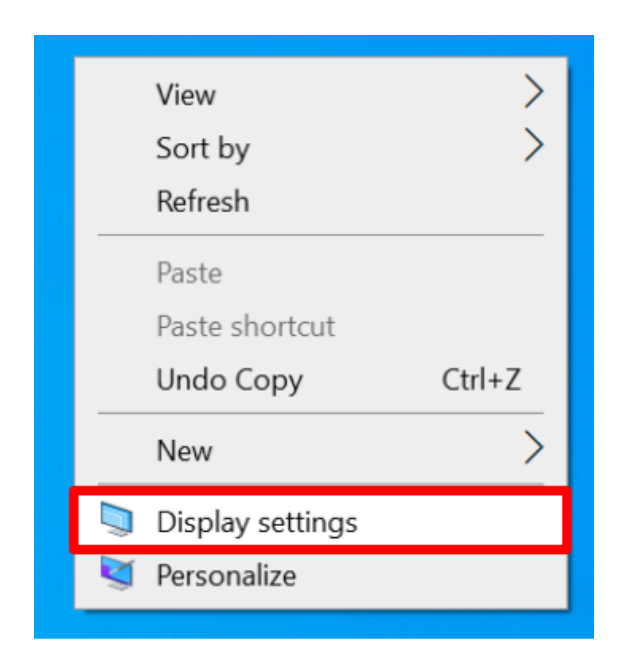

ขั้นตอนที่ 3. เปิดการทำงาน Play HDR Games and apps

| ඛ           | Home                    | Display                                                                                                    |
|-------------|-------------------------|----------------------------------------------------------------------------------------------------|
| F           | nd a setting $ ho$      | Color                                                                                                    |
| Sys         | tem                     | Night light                                                                                                    |
| P           | Display                 | Night light settings                                                                                                    |
| <b>d</b> 0) | Sound                   | Windows HD Color                                                                                                    |
| Q           | Notifications & actions | Get a brighter, more vibrant picture in HDR and WCG videos, games,<br>and apps on the display selected above.<br>Windows HD Color settings |
| D           | Focus assist            |                                                                                                    |
| Φ           | Power & sleep           | Play HDR games and apps                                                                                                    |
| -           | Storage                 | <b>O</b> n                                                                                                    |
| 6           | Tablet mode             | Scale and layout                                                                                                    |

ขั้นตอนที่ 4. เปิดแอพพลิเคชั่น Netflix และเมื่อมีคำว่า HDR ขึ้นปรากฏ ดังเช่นบนภาพต่อไปนี้ นั่นหมายถึง วีดีโอ HDR ทำงานแล้วในการเล่นบน Netflix

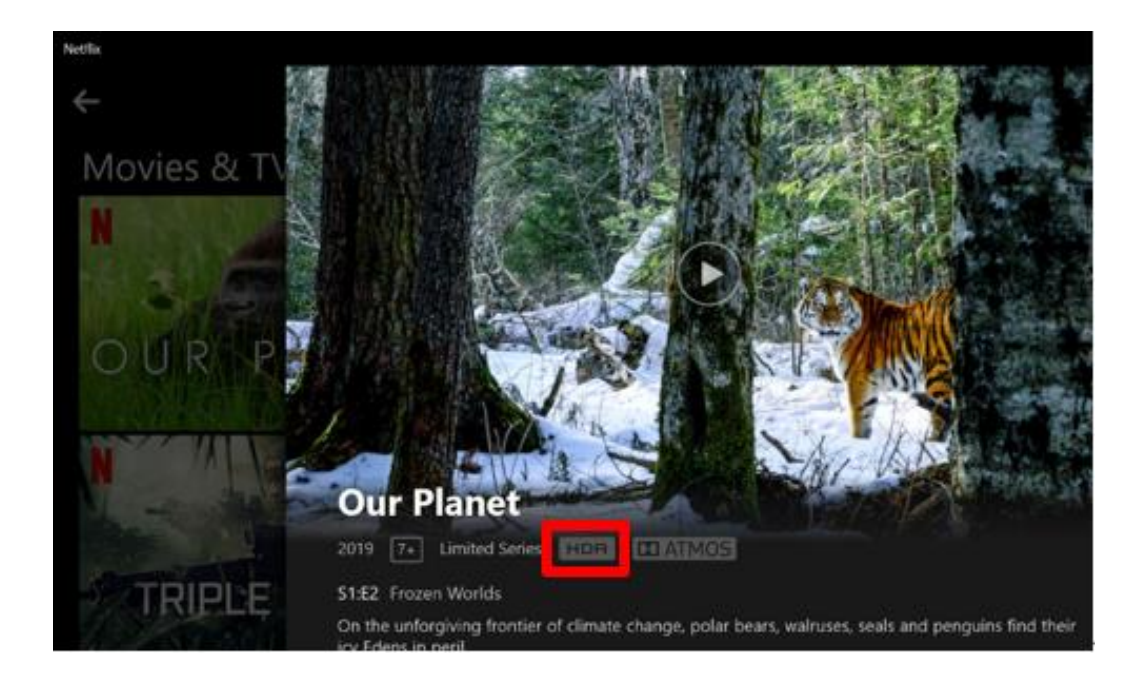